## Übung: Route 66

- 1. Öffne die Datei route66
- Zentriere die Überschrift *Globus Reisen* mit der Schriftart Comic Sans MS, grüne Schriftfarbe, Größe 20, fett, unterstrichen, Großbuchstaben
- 3. Füge eine weitere Leerzeile nach der Überschrift ein
- 4. Füge hier das Bild reisen.jpg ein und zentriere es
- 5. Zentriere den Text *Route 66 Die Hauptstraße Amerikas*, formatiere mit der Schriftart Comic Sans MS, Größe 20, Großbuchstaben, füge dann eine weitere Leerzeile ein.
- 6. Formatiere den Text von *Auf der Main-Street ......* bis *zurück*: mit Comic Sans MS, Größe 14, Aufzählungszeichen "Pfeil",
- Formatiere den Text von Die Route... Tree Park mit der Schriftart Tahoma, Schriftgröße 12 pt und Blocksatz
- 8. Formatiere die Überschrift *Die Route* 66 fett, Schriftgröße 14, unterstrichen
- 9. Formatiere den Text *Also Get your kicks.....* mit der Schriftart Comic Sans MS, Größe 18, zentriert und mit einem hellgrauen Zeichenhintergrund.
- 10. Füge einen manuellen Seitenwechsel ein
- Rahme den Text Studienerlebnisreise....Halbpension ein und formatiere ihn mit Comic Sans MS, Größe 14, zentriert. Weise diesem Absatz eine beliebige Hintergrundfarbe zu.
- 12. Füge nach dem Text 113 € einen Seitenumbruch ein
- 13. Unterstreiche den Text Reisetermine und formatiere mit der Schriftart Arial,
- 14. Formatiere die Reisetermine in Tahoma, 12pt.
- 15. Trenne die einzelnen Termine mit Hilfe der Tabulatortaste:
  - 1. Termin 16. Juni bis 8. Juli 2019 ab Wien
  - 2. Termin 23. Juni bis 15. Juli 2019 ab Salzburg
  - 3. Termin 7. Juli bis 29.Juli 2019 ab Graz
  - 4. Termin 28. Juli bis 19. August 2019 ab Linz
- 16. Zentriere den Text Informationen...Golling, Schriftart Comic Sans MS, Größe 18, Großbuchstaben
- 17. Kopiere das Bild *reisen.jpg* und füge es am Ende des Dokuments unterhalb der Adresse zentriert ein.
- 18. Kopfzeile linksbündig: Übung Route 66
- 19. Fußzeile: dein Name (links) und das Datum (rechts)
- 20. Speichere und schließe das Programm.
- 21.